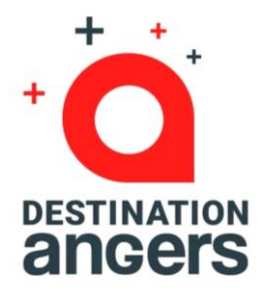

## **Guide Exposants** Application Web & Mobile Destination Angers Events

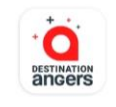

Destination Angers Events Destination Angers

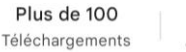

Accord parental ①

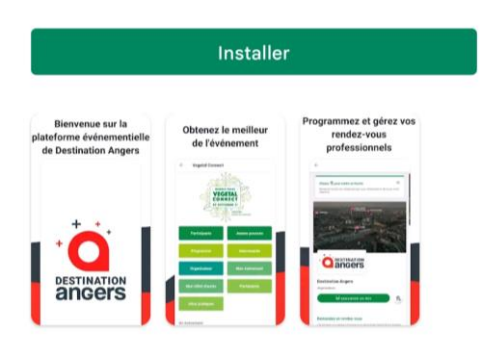

#### À propos de l'appli

 $\rightarrow$ 

Rejoignez la plateforme Destination Angers Events et accédez à vos événements.

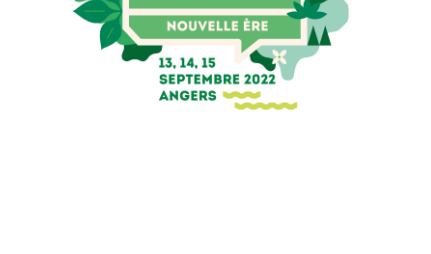

LE SALON DU VÉGÉTAI

#### https://eventsapp.destination-angers.com/

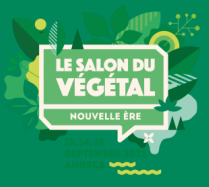

## Table des matières

Présentation de l'application Comment me connecter pour la 1<sup>ère</sup> fois ? Comment me connecter si j'ai déjà un compte ? Comment accéder à mon espace exposant? Comment configurer ma fiche entreprise ? Comment configurer mes fiches produits?

## Présentation de l'application web et mobile

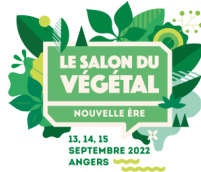

Destination Angers Events est une application événementielle destinée à remplacer l'annuaire web des exposants du Salon du Végétal, et qui propose des services numériques complémentaires à la tenue physique du salon.

Concrètement, c'est une application web (disponible depuis un navigateur Internet) couplée à un équivalent sous forme d'application mobile native IOS et Androïd (Disponible en téléchargement sur l'Apple Store et sur le Google Play Store).

#### En bref, une nouvelle opportunité de générer des leads !

Augmentez votre visibilité et le nombre de contacts (prospects) qualifiés avant, pendant et après l'événement Un véritable **booster de visibilité** et **d'opportunités commerciales !** 

#### Fonctionnalités de l'application

| Gestion d'agenda   | Gestion d'équipe             | Affichage M          | Communautés<br>ultilingue | thématiques |
|--------------------|------------------------------|----------------------|---------------------------|-------------|
| Annuaire exposants | Scan de badges               | Marketplace          | Recherche croisée         | Publicité   |
| Mise en relation   | et cartes de visite          | Programme interactif |                           | Networking  |
| Offres d'emploi    | Statistiques, mesure ROI Not |                      | Notification              | ns Push     |

## Pourquoi utiliser l'application web et mobile ?

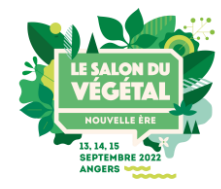

#### Une communication riche et attractive

Donnez envie aux visiteurs de venir à votre rencontre en leur proposant une présentation de votre entreprise et de vos produits phares, ainsi que de ceux présents sur les espaces thématiques du salon, moderne et efficace.

#### Une visibilité plus large

Profitez d'une visibilité supplémentaire auprès d'un public qui n'a pas pu vous rencontrer sur le salon ou qui n'a pas pu se déplacer au salon, sans limite géographique.

#### Une visibilité plus longue

Les possibilités offertes par l'application sont disponibles avant, pendant et après l'événement !

#### Une visibilité plus pertinente

Les algorithmes et systèmes de tris proposés par l'application permettent à chaque visiteur de cibler précisément les entreprises qui correspondent à leur recherche. Du temps gagné pour des contacts plus qualifiés !

#### Une gestion facilitée de mes rendez-vous clients et de mes contacts

Gérez votre agenda de disponibilités, programmez vos rendez-vous sur le salon ou à distance via le système de visioconférence proposé par l'application la semaine après l'événement. Scannez les badges des participants\*, rassemblez, gérez et exportez les contacts effectués par l'ensemble des membres de votre équipe.

\*Uniquement si vous avez souscris à cette option lors de votre inscription

**Note :** l'outil que nous mettons à votre disposition ne sera pleinement efficace qu'en complément d'une démarche commerciale proactive et d'une communication digitale adaptée ! **Nous vous invitons à compléter des informations précises et à consulter régulièrement l'application avant, pendant et après le salon.** 

## **Comment me connecter pour la 1**<sup>ère</sup> fois ?

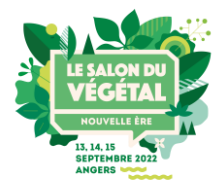

Vous allez recevoir un e-mail semblable à **celui-ci** (sur l'adresse email de la personne désignée comme « **contact application digitale** » lors de votre pré-inscription). Cliquez sur le bouton « **commencer dès maintenant** », votre compte sera alors automatiquement créé sur l'application!

2

Une fenêtre vous demandera alors de créer un mot de passe pour accéder à votre compte :

6 A H

| Welcome, create a password                                                   |   |
|------------------------------------------------------------------------------|---|
| In order to log in the next time that you want to use the web or mobile app. |   |
| Password *                                                                   |   |
| Define new password 📀                                                        | 0 |
| At least 6 character                                                         | 5 |
|                                                                              |   |

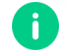

Note : si vous pensez ne pas avoir reçu ce message, merci de vérifier dans votre dossier de spams.

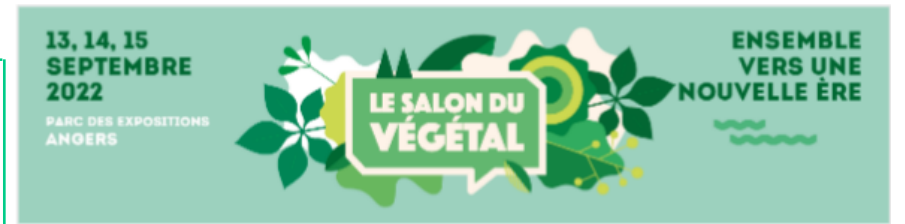

#### Salon du Végétal 2022

Bonjour Jane,

Vous souhaitez **augmenter votre visibilité** et le **nombre de contacts qualifiés** pendant l'événement **Salon du Végétal 2022 ?** 

Vous allez donc avoir besoin de l'application Destination Angers Events.

Boostez votre visibilité digitale et vos opportunités commerciales !

COMMENCER DÈS MAINTENANT

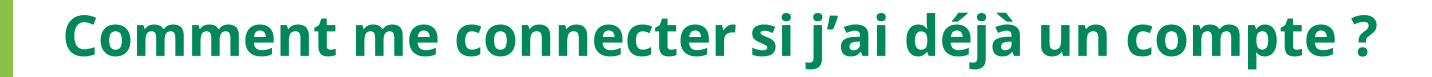

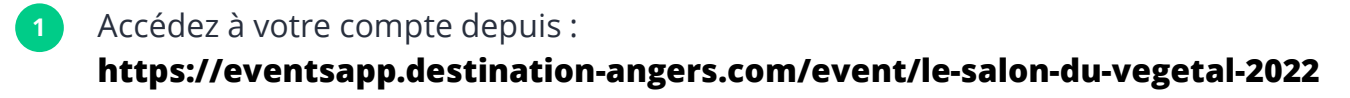

Entrez l'adresse email que vous avez utilisée pour vous inscrire au Salon du Végétal (en tant que « contact application digitale ») ainsi que votre mot de passe, choisi sur l'application lors de votre première connexion. Cliquez ensuite sur la flèche verte pour vous connecter.

| Bienvenue,                                                                       |  |  |  |
|----------------------------------------------------------------------------------|--|--|--|
| Entrez l'adresse email que vous avez fourni lors de l'inscription à l'événement. |  |  |  |
| Adresse email                                                                    |  |  |  |
| Entrez votre adresse email                                                       |  |  |  |
|                                                                                  |  |  |  |

| C'est un pla                                     | isir de vous revoir.                       |               |
|--------------------------------------------------|--------------------------------------------|---------------|
| Veuillez entrer                                  | votre mot de passe pour vous connecter.    |               |
| Adrosso omail                                    |                                            | <u>Éditer</u> |
| Mulcood elligii                                  |                                            |               |
| nicolas.courta                                   | ade@destination-angers.com                 |               |
| nicolas.courta                                   | ade@destination-angers.com                 |               |
| nicolas.courta<br>Mot de passe                   | ade@destination-angers.com<br>mot de passe | • •           |
| nicolas.courta<br>Mot de passe<br>Entrez votre i | ade@destination-angers.com<br>mot de passe | •             |
| Micolas.courta                                   | ade@destination-angers.com<br>mot de passe | 0 🔿           |

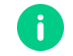

**Note :** Si vous avez oublié votre mot de passe, cliquez sur "**Recevoir un lien magique**" après avoir renseigné votre adresse e-mail. Vous recevrez ainsi un message vous permettant de le réinitialiser (valide 1h).

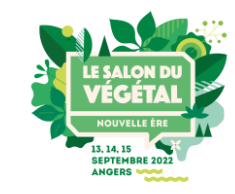

## **Comment accéder à mon espace exposant ?**

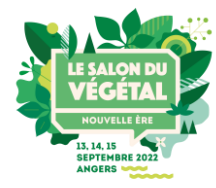

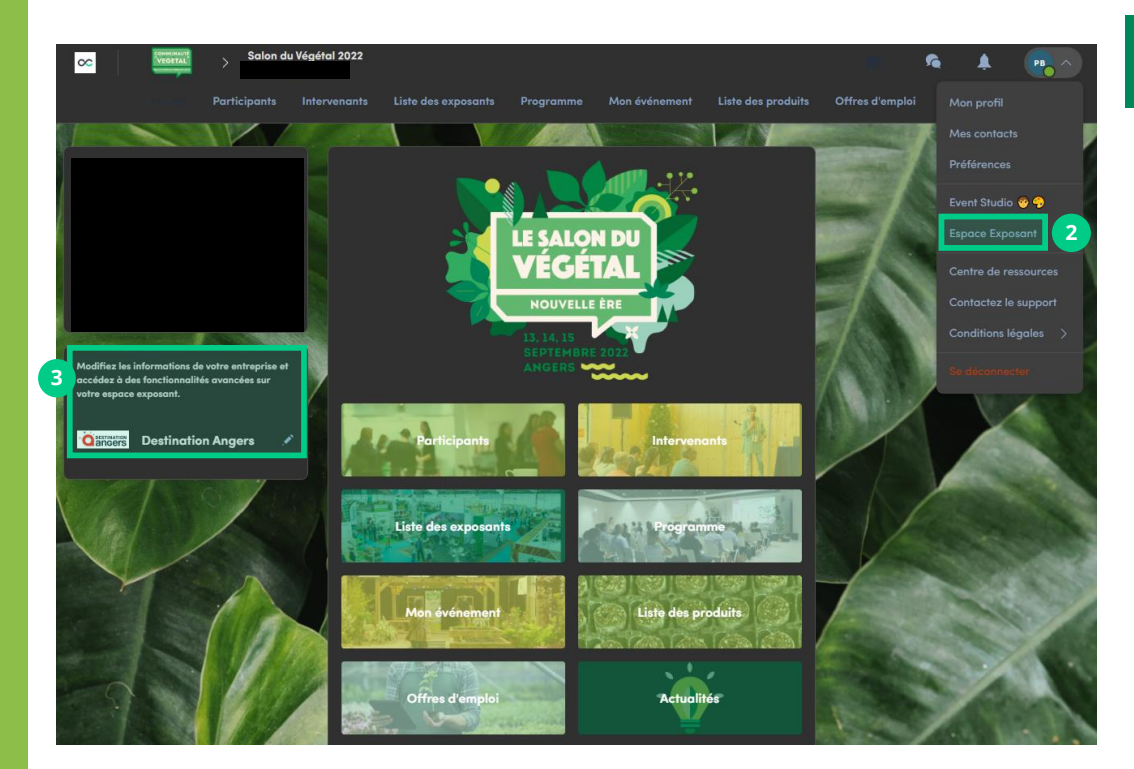

#### ll y a 4 possibilités pour accéder à votre espace exposant :

En cliquant sur le bouton dans le mail d'invitation reçu qui vous redirigera vers votre espace exposant

> Cliquez sur **"Espace exposant"** dans le menu déroulant

Cliquez sur votre nom d'entreprise depuis la page d'accueil de l'application

3

Rendez-vous directement sur https://exposants.destination-angers.com/

## Comment configurer ma fiche entreprise?<sup>1/2</sup>

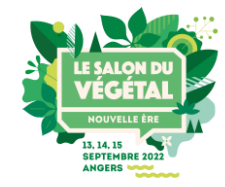

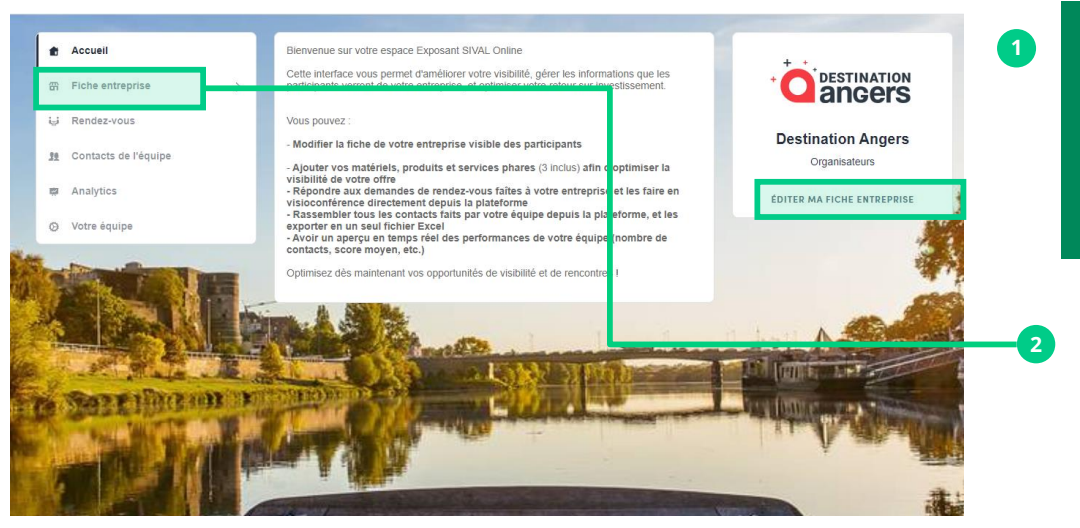

Depuis votre espace exposant, cliquez sur « éditer ma fiche entreprise » afin d'ouvrir le formulaire à compléter

Vous pouvez également cliquer depuis le menu de gauche sur « Fiche Entreprise »

Afin de maximiser votre visibilité, nous vous recommandons fortement de **remplir tous les champs demandés et éditables depuis votre espace exposant.** Si vous souhaitez modifier un champ non éditable (grisé), merci de contacter l'organisation à : <u>daevents@destination-angers.com</u>

## Comment configurer ma fiche entreprise?<sup>2/2</sup>

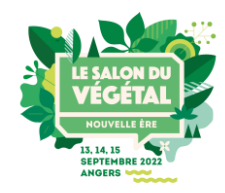

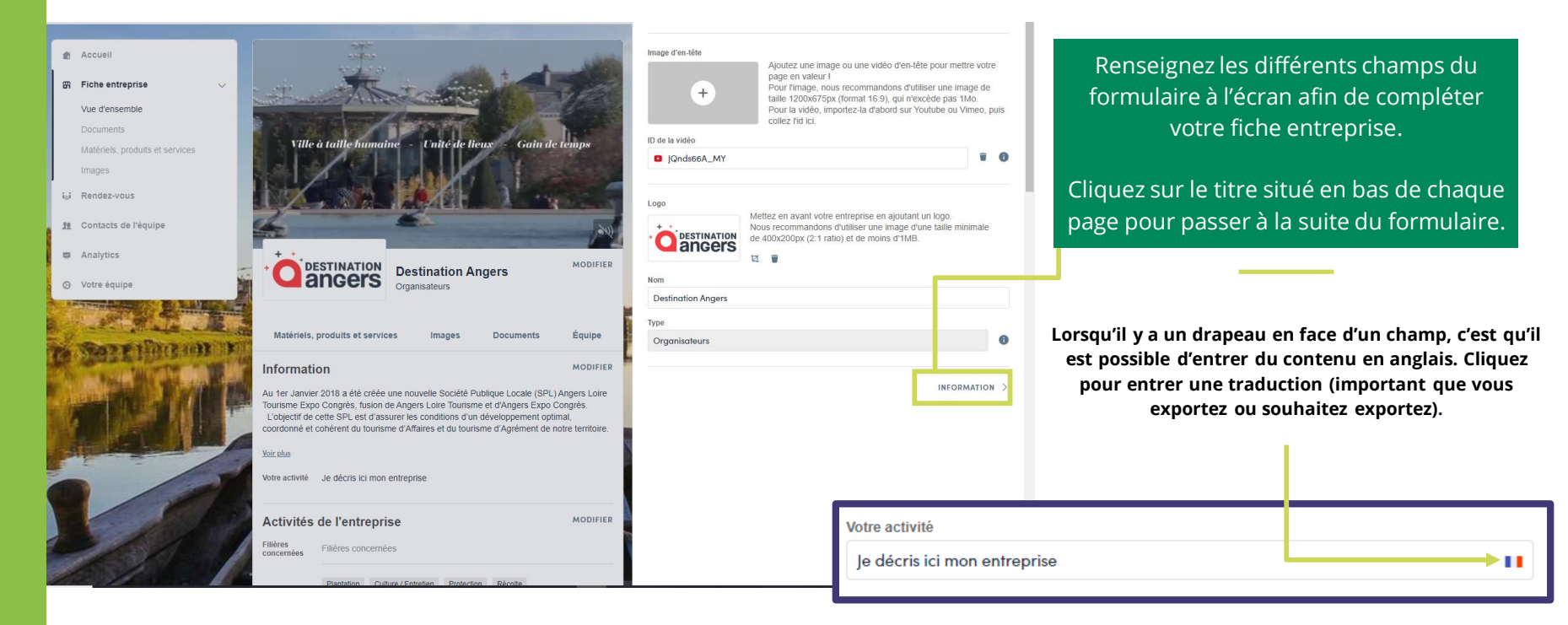

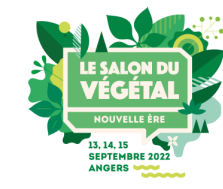

## **Comment configurer mes fiches produits?**

| Accueil     Fiche entreprise     Vue d'ensemble     Documents & Liens     Coeur Végétal                       | <ul> <li>Rechercher</li> <li>Fiche type Autres produits</li> <li>Destination Angers</li> </ul> | Ajoutez des autres produits<br>Autres Produits (1 / 3)<br>AJOUTER<br>info                                      | our ajouter une fiche<br>produit, cliquez sur<br>« <b>Ajouter</b> » puis<br>compléter les<br>ormations demandées |
|----------------------------------------------------------------------------------------------------|------------------------------------------------------------------------------------------------|----------------------------------------------------------------------------------------------------|----------------------------------------------------------------------------------------------------|
| 1<br>Si vos produits sont<br>espace thématiq<br>sélectionnez la<br>correspondante (Co<br>lardin Pixel), Sinor | exposés sur un<br>Jue du salon,<br>a catégorie<br><b>eur Végétal</b> ou<br>n. sélectionnez     | Lorsqu'un drapeau est placé e<br>qu'il vous est proposé d'ent<br>plusieurs langues. Cliquez sur<br>une traduct | n face d'un champ, c'est<br>rer du contenu dans<br>le drapeau pour entrer<br>tion.                               |
| « Autres Pro                                                                                                  | oduits ».                                                                                      | Votre activité<br>Je décris ici mon entreprise                                                                 | 11                                                                                                    |

**IMPORTANT** :Les visiteurs auront la possibilité de consulter les fiches produits et de les ajouter à leur liste d'envies pour préparer leur visite. Il est donc important d'avoir des fiches bien renseignées !

**<u>Attention</u>** : pour les produits du Cœur Végétal, les questions sont obligatoires

# Merci d'avoir pris le temps de lire ce guide pratique.

## Nous nous tenons à votre disposition si nécessaire à <u>daevents@destination-angers.com</u>

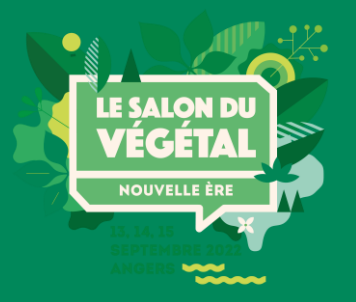